# Modifier l'espace orientation dans l'OPAC avec la mise en place du nouveau kiosque Onisep

## Fiche technique PMB $n^{\circ}$ 10.7 bis

**Objectif** : Modifier l'espace orientation créé dans l'OPAC pour adopter les logos et catégories du nouveau Kiosque ONISEP (depuis septembre 2019)

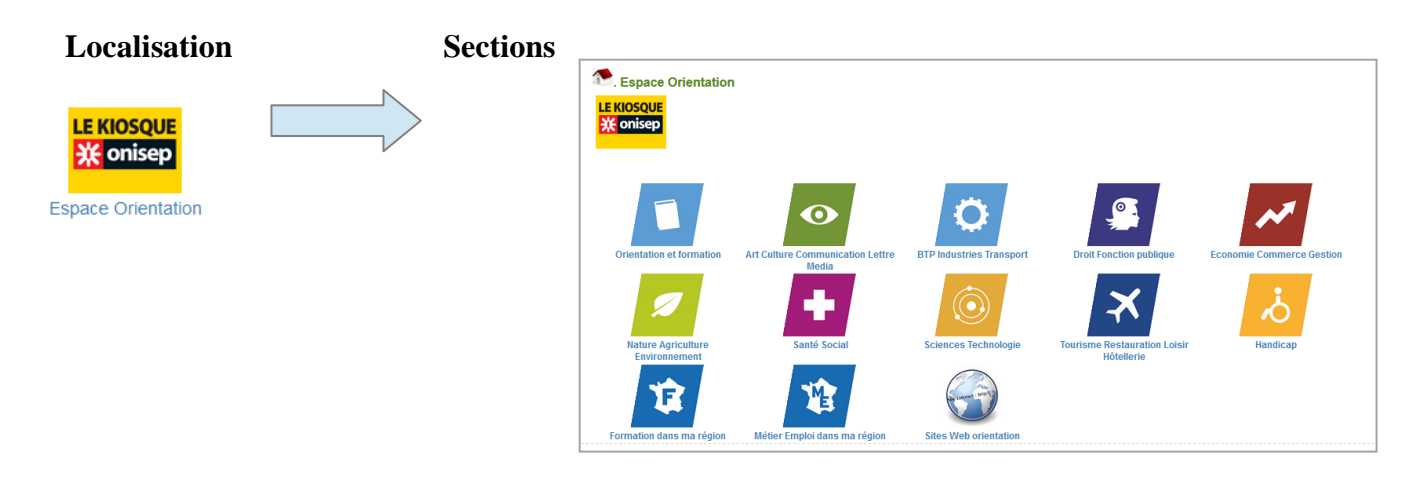

## Applications utilisées : PMB version 5.0.8 et suivantes, Administration

Les nouveaux logos du kiosque ONISEP sont disponibles dans la version PMB 5.0.9\_bzh (et suivantes) Hors Bretagne, ou avec une version inférieure, vous pouvez les télécharger à cette adresse : <u>Pictos nouveau kiosque ONISEP.zip</u> vous dézippez ce fichier et vous copiez les fichiers images dans le dossier pmb/opac\_css/images/site.

## Préalable. La nouvelle organisation du kiosque Onisep

Dans le kiosque ONISEP ancienne version on avait 19 thématiques

(sans compter les 2 qui ont été ajoutées : '1. En exposition' et 'Sites Web orientation', qui peuvent être conservées). Dans la nouvelle version il n'y en a maintenant plus que 12.

| ANCIENNES VERSIONS | NOUVELLES THÉMATIQUES                    |
|--------------------|------------------------------------------|
|                    | Orientation et formations                |
|                    | Arts Culture Communication Lettres Média |
|                    | O BTP Industries Transport               |
|                    | Droit Fonction publique                  |
|                    | Economie Commerce Gestion                |
|                    | Nature Agriculture Environnement         |
|                    | Santé social                             |
|                    | Sciences Technologies                    |
|                    | Tourisme Restauration Loisirs Hôtellerie |
|                    | Kandicap                                 |

+ 2 thématiques régionales :

Formation dans ma région

Métiers Emploi dans la région

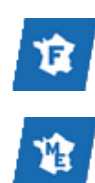

Comme vous pouvez le voir dans le tableau ci-dessus, dans une nouvelle thématique sont regroupés les documents d'une ou plusieurs anciennes thématiques. Les documents d'une ancienne thématique sont parfois répartis dans plusieurs nouvelles thématiques (comme par exemple 🗢 Industries ou 🕞 Santé / Social...)

## Étape 1. Créer les nouvelles sections et attribuer les pictogrammes

Dans PMB, il est d'abord nécessaire de créer d'abord les nouvelles sections de l'Espace Orientation avec le pictogramme correspondant (voir le tableau page suivante).

Ensuite vous ferez des modifications par lot, (ou éventuellement document par document) pour changer la section et la cote des exemplaires.

### Onglet Administration > [Administration] Exemplaires > Sections

1) Cliquez sur le bouton Ajouter une section. Créez chacune des 12 sections comme dans l'exemple cidessous (voir page suivante).

2) Indiquez les libellés du kiosque Onisep dans Libellé et Libellé en OPAC.

Ajouter des espaces devant le **Libellé** et le **Libellé** en OPAC permet de modifier l'ordre par défaut Exemple : 'Orientation Formation' avec 3 espaces devant s'affichera en premier.

Une solution pour ne pas avoir à tout écrire : faites des copier/coller depuis la version numérique de cette fiche.

3) Indiquez l'adresse des images (cf. tableau). Les pictogrammes du kiosque sont inclus dans les installations pmb\_bzh. Copiez les adresses indiquées dans le tableau ci-après pour les utiliser.

| Libellé                                  |                                  |
|------------------------------------------|----------------------------------|
| Orientation Formation                    |                                  |
| ibellé en OPAC                           | -                                |
| Orientation Formation                    |                                  |
| Image pour affichage dans l'OPAC :       | -                                |
| images/site/orientation_et_formation.png |                                  |
| /isible dans l'OPAC ? 🗹                  | -                                |
| Codage interne pour les imports          | Visible dans les localisations : |
|                                          | Archives (photocopieur)          |
| Propriétaire du codage                   |                                  |
|                                          | . M Espace orientation           |

dans Visible dans les localisations. Il n'est pas utile de cocher les autres localisations.

5) Cliquez sur Enregistrer.

Si vous utilisez la catégorie '1. En exposition', modifiez-la pour remplacer le 1. par 3 espaces.

Note : Les sections n'apparaissent dans l'OPAC que lorsque des exemplaires sont rattachés.

## **Sections Kiosque Onisep**

|     | Libellé de la section / Cote                                              | Image pour affichage dans l'OPAC                         |
|-----|---------------------------------------------------------------------------|----------------------------------------------------------|
|     | En exposition<br>(3 espaces devant)<br>ORI EXP                            | images/site/en_expo.gif                                  |
|     | Orientation et formations<br>(3 espaces devant)<br>ORLEOR                 | images/site/orientation_et_formation.png                 |
| •   | Arts Culture Communication Lettre Media<br>(2 espaces devant)<br>ORI ART  | images/site/art_culture_communication_lettre_media.png   |
| ٥   | BTP Industries Transport<br>(2 espaces devant)<br>ORL BTP                 | images/site/btp_industries_transport.png                 |
| , 💭 | Droit Fonction publique<br>(2 espaces devant)                             | images/site/droit_fonction_publique.png                  |
| ~   | Economie Commerce Gestion<br>(2 espaces devant)<br>ORI ECO                | images/site/economie_commerce_gestion.png                |
| ø   | Nature Agriculture Environnement<br>(2 espaces devant)<br>ORI NAT         | images/site/nature_agriculture_environement.png          |
| ÷   | Santé Social<br>(2 espaces devant)<br>ORI SAN                             | images/site/sante_social.png                             |
| ١   | Sciences Technologie<br>(2 espaces devant)<br>ORI SCI                     | images/site/siences_technologie.png                      |
| ×   | Tourisme Restauration Loisirs Hôtellerie<br>(2 espaces devant)<br>ORI TOU | images/site/tourisme_restauration_loisirs_hotellerie.png |
| نې  | Handicap<br>(1 espace devant)<br>ORI HAN                                  | images/site/handicap.png                                 |
| Û   | Formation dans ma région<br>(pas d'espace devant)<br>ORI FBR              | images/site/formation_dans_ma_region.png                 |
| 增   | Métiers Etudes dans ma région<br>(pas d'espace devant)<br>ORI MEBR        | images/site/metier_emploi_dans_ma_region.png             |
|     | Sites Web orientation<br>(pas d'espace devant)<br>ORI WEB                 | images/site/site_internet_kiosque.jpg                    |

# Étape 2. Changer la section et la cote des exemplaires

1) Sélectionnez dans votre fonds, tous les documents qui devront appartenir à une même section.

2) Onglet Catalogue > [Paniers] Collecte > Par douchette ou saisie de codes-barres

Sélectionnez un panier d'exemplaires (vide au départ) pour y mettre tous les exemplaires d'une même nouvelle section.

3) Cliquez sur <u>Actions</u> > <u>Par procédure d'action</u>, choisissez le panier dans lequel vous avez mis tous vos exemplaires et les éléments sur lesquels portera la requête (en général non pointés)

puis vous sélectionnez la procédure **E 3.2. Changer la section des exemplaires**. Dans la liste déroulante vous choisissiez la nouvelle section Cliquez sur le bouton **Démarrer** 

| <u>B Panier d'exemplaires pour modificati</u> | ion par lot <u>1</u> (Panier d'exemplaires) |  |  |
|-----------------------------------------------|---------------------------------------------|--|--|
| Choix des paramètres                          |                                             |  |  |
| E 3.2. Changer la section des exemplaires     |                                             |  |  |
|                                               |                                             |  |  |
| Nouvelle section                              | Art Culture Communication Lettre Media 🗸    |  |  |
|                                               |                                             |  |  |
| Annuler Démarrer                              |                                             |  |  |

4) Une fois la section modifiée, changez la cote, comme précédemment en sélectionnant la procédure **E 2.3**. **Changer la cote**. Saisissez la nouvelle cote (*elle est donnée à titre indicatif, vous pouvez choisir de mettre une autre cote*).

#### Cliquez sur le bouton Démarrer

| <u>B Panier d'exemplaires pour modification par lot 1 (Panier d'exemplaires)</u> |         |  |  |
|----------------------------------------------------------------------------------|---------|--|--|
| Choix des paramètres                                                             |         |  |  |
| E 2.3. Changer la cote                                                           |         |  |  |
| Nouvelle cote                                                                    | ORI ART |  |  |
| Annuler Démarrer                                                                 |         |  |  |

5) Videz votre panier.

Recommencez ainsi pour toutes les sections du nouveau kiosque ONISEP. Profitez-en pour équiper les documents avec leur nouvelle cote/pictogramme. *L'occasion de faire aussi du désherbage !* 

## Étape 3. Supprimer les anciennes sections

Dès que vous aurez réorganisé tout le kiosque ONISEP, que tous les documents seront classés dans la bonne thématique, les anciennes sections ne devraient plus contenir d'exemplaires.

Si certaines anciennes sections apparaissent encore en OPAC c'est qu'il reste encore des exemplaires. Soit ce sont des documents périmés et à supprimer (physiquement et dans la base) ou soit ils ont été oubliés, il faudrait alors les reclasser (changer leur section et leur cote).

Dès que tout est en ordre vous pouvez supprimez les anciennes sections.

Onglet Administration > [Administration] Exemplaires > Sections

Cliquez sur la section à supprimer puis sur le bouton Supprimer en bas à droite.

## Étape 4. Modifier/supprimer les indexations décimales

Les notices de Citédoc bibli sont fournies avec des indexations décimales qui facilitent la cotation des exemplaires. Elles ne servent plus par la suite. Le plus simple est de les supprimer de vos notices et de vos listes d'autorités. Les nouvelles indexations décimales se recréeront lorsque vous importerez les nouvelles notices de Citédoc bibli.

## 1) Supprimer toutes les indexations décimales des notices

Si vous ne souhaitez pas les supprimer, voir en 2) comment les modifier selon les catégories du nouveau kiosque.

### Dans l'onglet Catalogue > [Recherche] Toutes notices > Multi-critères

| Sélectionnez Indexation décimale dans la rubrique Indexations                       | Recherche > Multi-critères         Auteur/titre_Descripteurs/Index. décimale_Termes du Thésaurus_Éditeur/collection_Qeuvre/Expression_Paniers_Multi-critères_Exemplaire         Multi-critères                                                                                                    |
|-------------------------------------------------------------------------------------|----------------------------------------------------------------------------------------------------|
| Remplacez Exactement comme par<br>Commence par                                      | Ajouter un critère de recherche<br>sur<br>Entrez votre recherche<br>Champs principaux                                                                                                    |
| Saisissez ORI dans le champ.                                                        | Notes                                                                                                    |
| Cliquez sur le bouton Rechercher                                                    | Image: Constraint of the second second s |
| Cliquez sur le bouton Actions (PMB 7 ou supérieure)                                 | Recherche > Multi-critères<br>Auteur/titre_Descripteurs/Index. décimale_Termes_du Thésaurus_Éditeur/collection_Oeuvre/Expression_Paniers                                                                                                    |
| ou ajoutez vos notices dans un panier et passez par <u>Actions</u> (dans le menu de | Recherche multi-critères : Indexation décimale Commence par (ORI) => 74 notice(s) trouvée(s).         Im Im March 2014         Retourner à l'écran de recherche         Transformer en équation DSI                                                                                                    |

Sélectionnez Par procédure d'action

gauche).

Tout cocher Tout décocher

#### Cochez au moins Eléments non pointés

#### Paniers > Actions > Par procédure d'action Vider le panier Transfert Editions Etiquettes de cote Export Documents numériques Par procédure d'action Réindexation Code-barres

<u>15/04/2024 10:17:08 - Indexation décimale Commence par (ORI) (Panier de notices)</u>

| e panier contient                                                                  | Total             | Pointé(s) |
|------------------------------------------------------------------------------------|-------------------|-----------|
| otal                                                                               | 74                | 0         |
| ont fonds                                                                          | 74                | 0         |
| ont inconnus                                                                       | 0                 | 0         |
| Choisissez les éléments sur lesquels p                                             | ortera la requête |           |
| Choisissez les éléments sur lesquels p<br>Eléments pointés                         | ortera la requête |           |
| Choisissez les éléments sur lesquels p<br>Eléments pointés<br>Eléments non pointés | ortera la requête |           |

#### Sélectionnez la procédure N 3.8. Supprimer l'indexation décimale d'un lot de notices

Cette procédure nécessite ensuite une réindexation de la base

N 3.7. Supprimer la langue Français (fre) d'un lot de notices Supprime à la fois dans langues de la publication et langues originales N 3.8. Supprimer l'indexation décimale d'un lot de notices N 4.1.1. Vider le champ Note générale dans un lot de notices Si vous n'avez pas cette procédure dans votre base, téléchargezla sur Citédoc bibli, Rubrique Assistance PMB > Téléchargements > Procédures > Catalogue : Procédures d'action (Voir la fiche PMB 2.3 pour plus d'explications)

Supprimez les indexations décimales dans l'onglet Autorités > Toutes autorités > Multi-critères

....

| Sélectionnez Libellé de l'index.<br>décimale dans la rubrique<br>Indéx. décimale                                                                                                    | Toutes autorités Auteurs Descripteurs Éditeurs Collections Sous-collections Titres de série Oeuvres/Expressions I<br>critères<br>Multi-critères                                                                                                    |                                              |                                                                                                    | ressions I                                        |                                                      |                                                                                 |                                                |                                          |                            |
|----------------------------------------------------------------------------------------------------|----------------------------------------------------------------------------------------------------|----------------------------------------------|----------------------------------------------------------------------------------------------------|---------------------------------------------------|------------------------------------------------------|---------------------------------------------------------------------------------|------------------------------------------------|------------------------------------------|----------------------------|
| Remplacez Exactement comme                                                                                                    | 🖭 🗀 Sou:                                                                                                    | s collections<br>es                          | ^                                                                                                    | Multi-o                                           | critères                                             |                                                                                 |                                                |                                          |                            |
|                                                                                                    | 📧 🚞 Oeu                                                                                                    | vres/Expressions                             |                                                                                                    |                                                   |                                                      |                                                                                 |                                                |                                          |                            |
| Saisissez ORI dans le champ.                                                                                                    |                                                                                                    | x. décimales                                 |                                                                                                    |                                                   | Libellá                                              |                                                                                 |                                                |                                          |                            |
|                                                                                                    | <ul> <li>Libellé de l'index. </li> </ul>                                                                                                    |                                              | lécimale                                                                                                    | de de                                             |                                                      | Commence pa                                                                     | ır v                                           | ORI                                      |                            |
|                                                                                                    | - D                                                                                                    | commentaire de l'i                           | index. d                                                                                                    | ľ                                                 | l'index.<br>décimale                                 |                                                                                 |                                                |                                          |                            |
|                                                                                                    | - 📄 S                                                                                                    | itatut de l'index. d                         | lécimale                                                                                                    |                                                   |                                                      |                                                                                 |                                                |                                          |                            |
|                                                                                                    |                                                                                                    | utorités liées de l'<br>)ate de création de  | 'index. ‹<br>e l'inde›                                                                                                    | Rech                                              | ercher                                               | Mémoriser e                                                                     | n rechercl                                     | ne prédéfii                              | nie                        |
| Cliquez sur le bouton <b>Actions</b> (I<br>supérieure)<br>ou ajoutez vos notices dans un p<br>et passez par <u>Actions</u> (dans le m<br>gauche).<br>* <i>Il pourra être nécessaire de le</i><br>Sélectionnez Suppr de la base. | Date de création de l'inc<br>s (PMB 7 ou<br>n panier*<br>menu de<br>e le créer.<br>Date de création de l'inc<br>Recherche<br>Toutes autorités<br>critères<br>Recherche mu<br>Réind<br>Tout cocher<br>Tout<br>coutes autorités<br>critères<br>Recherche mu<br>Réind<br>Tout cocher<br>Tout<br>coutes autorités<br>critères<br>Recherche mu<br>Réind<br>Tout cocher<br>Tout<br>coutes autorités<br>critères<br>Recherche mu<br>Réind<br>Tout cocher<br>Tout<br>coutes autorités<br>critères<br>Recherche mu<br>Réind<br>Tout cocher<br>Tout<br>coutes autorités<br>critères<br>Recherche mu<br>Réind<br>Tout cocher<br>Tout<br>Coutes autorités<br>Recherche mu<br>Réind<br>Coutes autorités<br>Recherche mu<br>Réind<br>Coutes autorités<br>Réind<br>Recherche mu<br>Réind<br>Recherche mu<br>Réind<br>Recherche mu<br>Réind<br>Recherche mu<br>Réind<br>Recherche mu<br>Réind<br>Recherche mu<br>Réind<br>Recherche mu<br>Réind<br>Recherche mu<br>Réind<br>Recherche mu<br>Réind<br>Recherche mu<br>Réind<br>Recherche mu<br>Réind<br>Recherche mu<br>Réind<br>Recherche mu<br>Réind<br>Réind<br>Réin |                                              | Effacer les point<br>Editions<br>Par procédure d<br>Suppr de la base<br>Réindexation<br>Actions C Re<br>Tout décoch<br>I ART - Art Cu<br>I BTP - BTP In                   | ages<br>'action<br>e<br>tourne<br>her<br>Iture Co | teurs Colle<br>'index. dé<br>er à l'écre<br>ommunica | ections Sous-collec<br>écimale Commence<br>an de recherch<br>ition Lettre Media | tions <u>Titres de</u><br>• par (ORI) =><br>he | <u>série Oeuvres</u> /<br>12 autorité(s) | Expressions<br>trouvée(s). |
|                                                                                                    | L                                                                                                    |                                              | Paniers > Actions > Suppr de la base                                                                                                    |                                                   |                                                      |                                                                                 |                                                |                                          |                            |
| Cochez au moins Eléments non pointés                                                                                                    |                                                                                                    | 5                                            | Vider le panier_Editions_Par procédure d'action_Suppr de la base_Réindexation <u>15/04/2024 10:32:24 - Libellé de l'index. décimale Commence par (ORI) (Panier mixte)</u> |                                                   |                                                      |                                                                                 |                                                | r mixte)                                 |                            |
| Cliquez sur le bouton Supprimer                                                                                                    |                                                                                                    |                                              | Ce panier contier                                                                                                    | nt                                                |                                                      | Total                                                                           | Total<br>12                                    |                                          | Pointé(s)<br><b>O</b>      |
| <b>Fiche technique PMB n° 10.7.bis : Modifier l'espace orient</b><br>assistance & mutualisation PMB - Enseignement catholique de                                                                                                |                                                                                                    | Choisissez les<br>Eléments po<br>Eléments no | s élémen<br>ointés<br>on pointé                                                                                                    | ts à supprir<br>s                                 | ner de la base                                       |                                                                                 |                                                |                                          |                            |
|                                                                                                    |                                                                                                    |                                              | Supprim                                                                                                    |                                                   |                                                      |                                                                                 |                                                |                                          |                            |

## 2) Modifier les indexations

(Si vous souhaitez les conserver dans les notices)

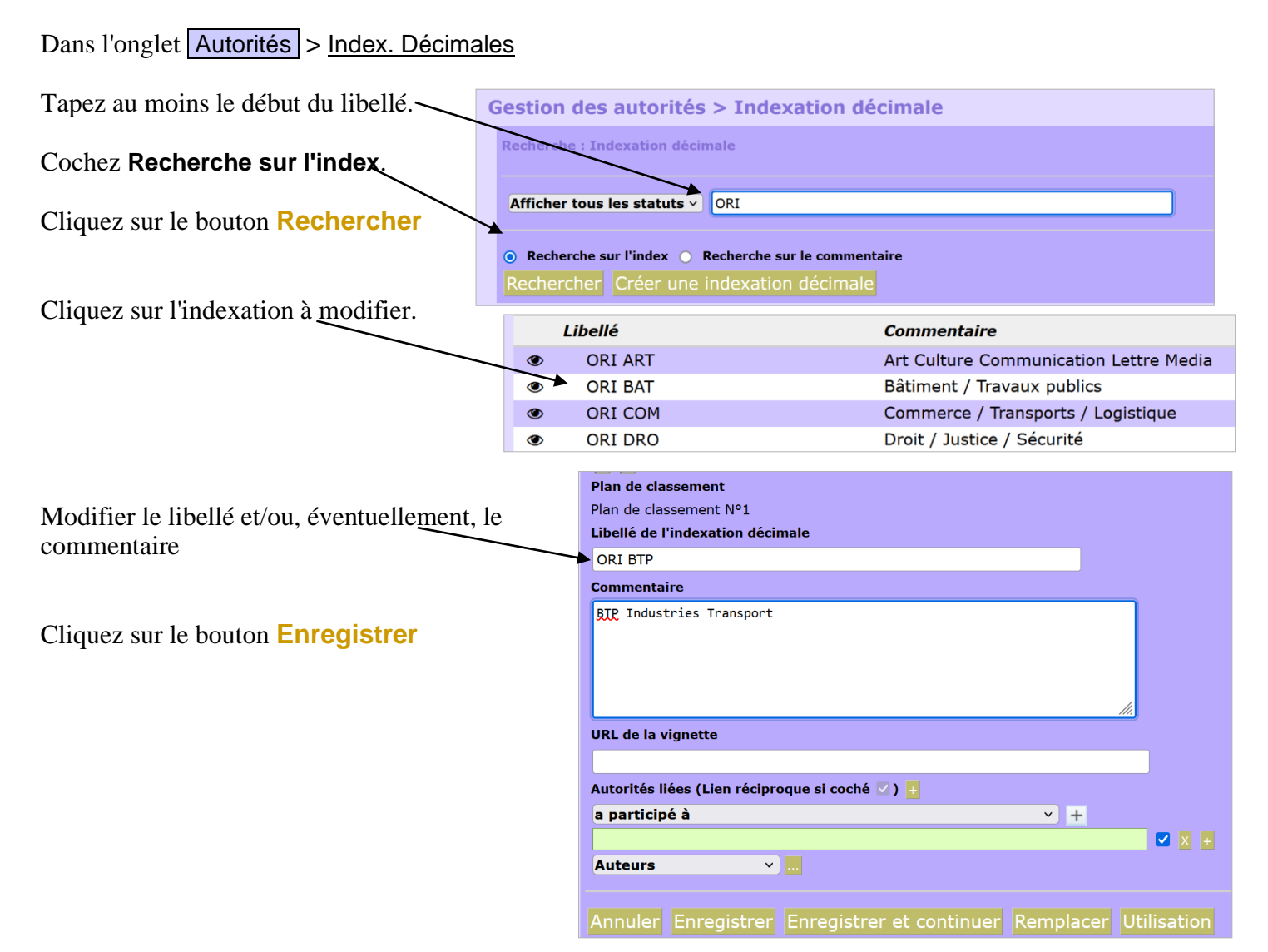

## **2bis) Remplacer certaines indexations par d'autres**

Recherchez les indexations décimales dans l'onglet Autorités comme précédemment.

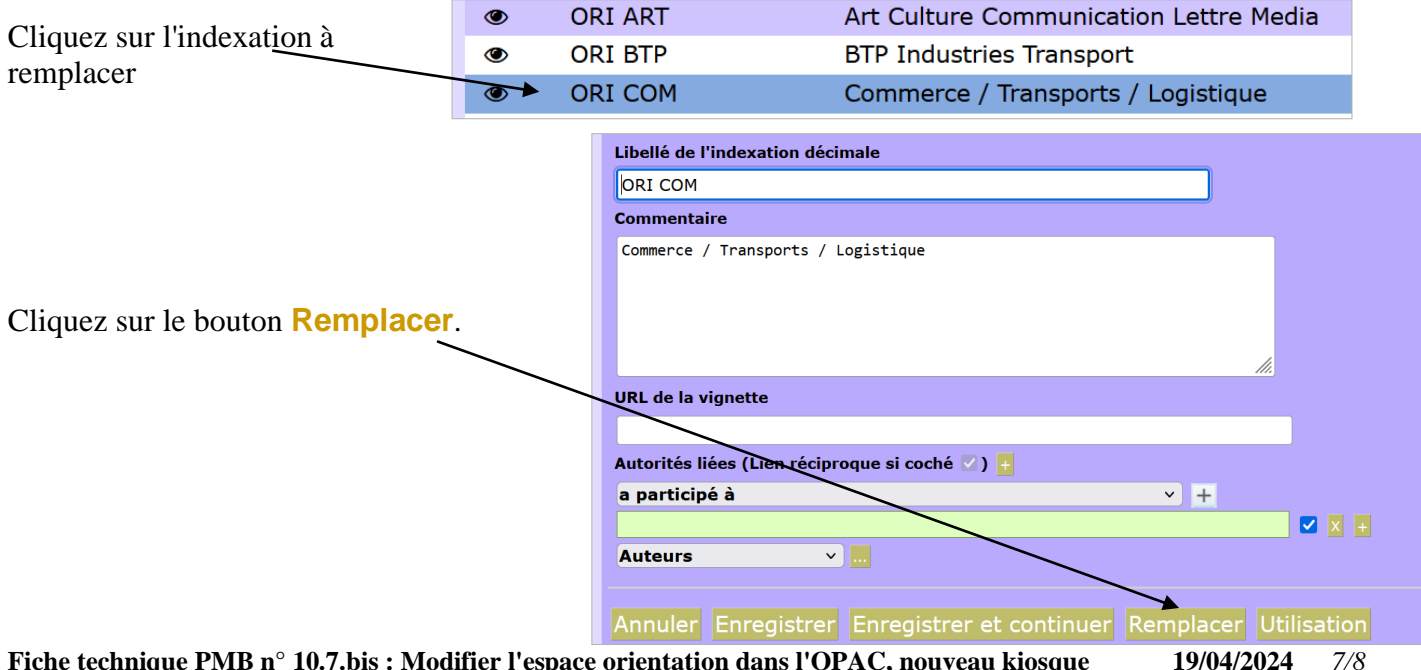

 Fiche technique PMB n° 10.7.bis : Modifier l'espace orientation dans l'OPAC, nouveau kiosque assistance & mutualisation PMB - Enseignement catholique de Bretagne
 19/04/2024

 https://citedoc.bibli.fr/
 19/04/2024

Cliquez sur le bouton [...] ou tapez le début du libellé de l'indexation décimale par laquelle vous souhaitez la remplacer. Sélectionnez-la dans la liste proposée.

Cliquez sur le bouton Remplacer

# Gestion des autorités > Indexation décimale Remplacer ORI COM Par ORI ORI ART : Art Culture Communication Lettre Media ORI BTP : BTP Industries Transport ORI DRO : Droit / Justice / Sécurité ORI ECO : Economie Commerce Gestion ORI FOR : Orientation et formations

### Tableau des équivalences

Attention ! Les catégories du kiosque ont parfois été recoupées différemment. Ainsi, la catégorie 'Commerce / Transports / Logistique ' est répartie entre 'Economie Commerce Gestion' et 'BTP Industries Transport'

En vert, les catégories qui ne changent pas de libellé (le commentaire change, par contre). En orange, les catégories qui changent de libellé (et de commentaire) En rouge, les catégories qui sont remplacées par une autre.

| Ancienne catégorie<br>LIBELLÉ (Commentaire)                  | Nouvelle catégorie<br>LIBELLÉ (Commentaire)                               |
|--------------------------------------------------------------|---------------------------------------------------------------------------|
| ORI ART (Arts / Spectacles)                                  | ORI ART (Arts Culture Communication Lettre Media)                         |
| ORI BAT (Bâtiment / Travaux publics)                         | ORI BTP (BTP Industries Transport)                                        |
| ORI CHI (Chimie / Biologie)                                  | ORI SCI (Sciences Technologies)                                           |
| ORI COM (Commerce / Transports / Logistique)                 | ORI ECO (Economie Commerce Gestion)<br>ORI BTP (BTP Industries Transport) |
| ORI DRO (Droit / Justice / Sécurité)                         | ORI DRO (Droit Fonction publique)                                         |
| ORI ECO (Economie / Gestion)                                 | ORI ECO (Economie Commerce Gestion)                                       |
| ORI EMP (Emploi / Alternance / Métiers)                      | ORI FOR (Orientation et formations)                                       |
| ORI ENV (Environnement / Agriculture)                        | ORI NAT (Nature Agriculture Environnement)                                |
| ORI ETU (Etudes au collège / lycée / enseignement supérieur) | ORI FOR (Orientation et formations)                                       |
| ORI EXP (1. En exposition)                                   | ORI EXP (En exposition)                                                   |
| ORI FIN (Finance / Banque)                                   | ORI ECO (Economie Commerce Gestion)                                       |
| ORI FON (Fonction publique)                                  | ORI DRO (Droit Fonction publique)                                         |
| ORI HOT (Hôtellerie / Tourisme / Sports)                     | ORI TOU (Tourisme Restauration Loisirs Hôtellerie)                        |
| ORI IND (Industries)                                         | ORI BTP (BTP Industries Transport)                                        |
| ORI INF (Information / Communication)                        | ORI ART (Arts Culture Communication Lettre Media)                         |
| ORI LET (Lettres / Sciences humaines)                        | ORI ART (Arts Culture Communication Lettre Media)                         |
| ORI MAT (Maths / Physique)                                   | ORI SCI (Sciences Technologies)                                           |
| ORI MUL (Multimédia / Audiovisuel)                           | ORI ART (Arts Culture Communication Lettre Media)                         |
| ORI SAN (Santé / Social)                                     | ORI SAN (Santé Social)                                                    |
| ORI WEB (Sites Web orientation)                              | ORI WEB (Sites Web orientation)                                           |

Véronique Le Tourneur Natacha Dugas Créée le 24/01/2020 Modifiée le 19/04/2024